Knowledgebase > Technology > Connecting to WiFi > How to connect to Wi-Fi using an iPhone or iPad

## How to connect to Wi-Fi using an iPhone or iPad

helpdesk@nmit.ac.nz - 2025-06-06 - Connecting to WiFi

## Connect to Wi-Fi using an iPhone or iPad

(Your device must have a passcode set to be able to access the Wi-Fi at NMIT)

1. Open Settings > Wi-Fi and connect your iPhone or iPad to the NMIT-Wireless

| iPad Ҿ      | Settings             |            | 5:07 pm<br>Wi-Fi                                           | \$ 55% 🔳                                 |
|-------------|----------------------|------------|------------------------------------------------------------|------------------------------------------|
|             | e e un ge            |            |                                                            |                                          |
| €           | Airplane Mode        | $\bigcirc$ | Wi-Fi                                                      |                                          |
| ?           | Wi-Fi                | NMIFI      | <ul> <li>MMIT-Wireless</li> </ul>                          |                                          |
| *           | Bluetooth            | On         | CHOOSE A NETWORK                                           |                                          |
|             |                      |            | INNOVATE                                                   | <b>≜</b> ≈ (j)                           |
| C           | Notifications        |            | NMIFI-BYOD                                                 | ≜ <del>≈</del> (j)                       |
| 8           | Control Center       |            | QA-TALOS                                                   | <b>≜</b> ≈ (i)                           |
| C           | Do Not Disturb       |            | Staff WiFi                                                 | ê <b>≑</b> ()                            |
| ര           | General              |            | TALOS                                                      | ₽ 중 ()                                   |
|             | Display & Brightness |            | Other                                                      |                                          |
|             | Wallpaper            |            | Ask to Join Networks                                       | 0                                        |
| <b>4</b> 3) | Sounds               |            | Known networks will be joined automatically. If no known r | networks are available, you will have to |
|             | Touch ID & Passcode  |            | manually select a network.                                 |                                          |
| 0           | Privacy              |            |                                                            |                                          |
|             | iCloud               |            |                                                            |                                          |

2. Open Safari (or other browser) and browse to nmit.ac.nz, this will redirect you to <a href="https://pcloudpath01.nmit.ac.nz">https://pcloudpath01.nmit.ac.nz</a>. Read the terms and conditions and if you agree with them check the box and click on Start

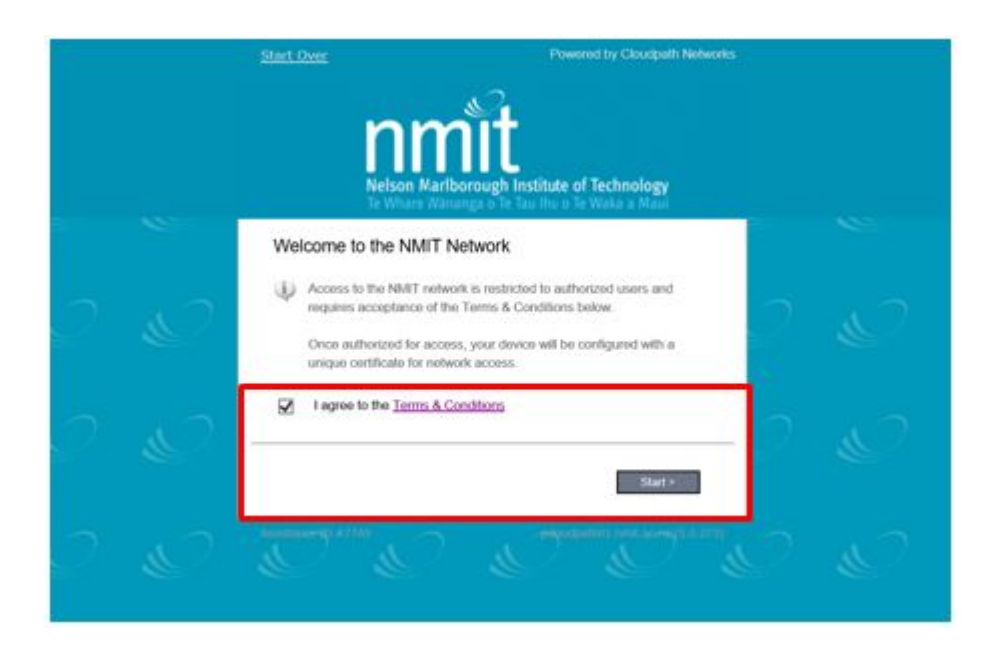

3. Select the appropriate registration for you.

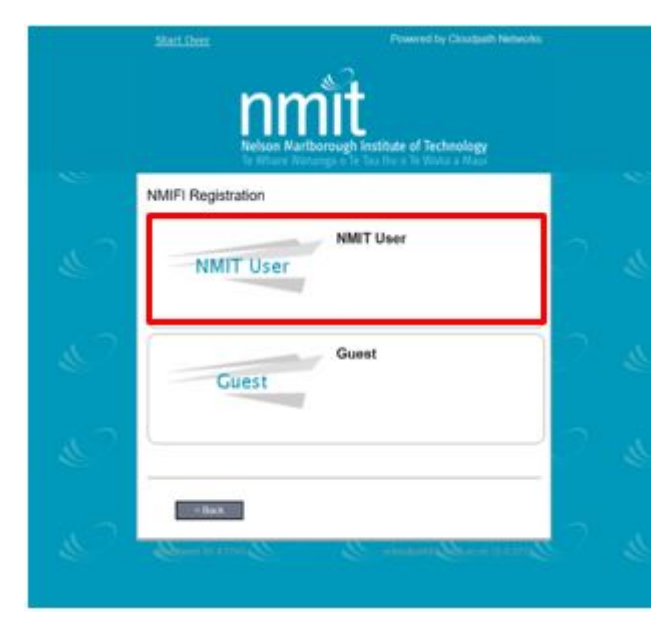

4. If you have a user account, choose the **NMIT User** option and provide your NMIT Username (**Student** first-lastname, **Staff** first-lastname) and Password. Click **Continue**.

|   | Start Over              | Powered by Cloudpath Networks                                                |
|---|-------------------------|------------------------------------------------------------------------------|
|   | Nelson<br>Te Whan       | Marlborough Institute of Technology<br>Wananga o Te Tau Ihu o Te Waka a Maui |
| 2 | Your username and passa | word are required to access the network.                                     |
|   | Password:               | •••••                                                                        |
| 2 | < Back                  | Continue >                                                                   |
| 2 |                         |                                                                              |

5. If you have correctly entered your username and password you will be asked to install a profile that will allow your device to connect to the Wi-Fi. Click on **Install**.

| Pad 🕈              |                      | 3:03 pm              |         | \$ 58% 🔳 ) |
|--------------------|----------------------|----------------------|---------|------------|
| Settings           | K Genera             |                      | Profile | 2          |
| -                  | Cancel               | Install Profile      | Install |            |
| Airplane Mode      |                      |                      |         |            |
| 🛜 Wi-Fi            |                      |                      |         |            |
| Bluetooth          | INMIT                | Device Configuration |         |            |
| Notifications      | Signed by *.nmit.ac. | nz<br>/              |         |            |
| Control Contor     | Containa Wi-Fi Net   | work                 |         |            |
| Control Center     | More Details         |                      |         |            |
| Do Not Disturb     | Word Details         |                      |         |            |
| -                  |                      |                      |         |            |
| C General          |                      |                      |         |            |
| Display & Brightne | 255                  |                      |         |            |
| Wallpaper          |                      |                      |         |            |
| Sounds             |                      |                      |         |            |
| Touch ID & Passo   | ode                  |                      |         |            |
| Privacy            |                      |                      |         |            |
| iCloud             |                      |                      |         |            |

6. Select **Install** again to confirm the profile is to be installed.

| Pad 9 | Î                    | - 92               | 3.0             | B pm       |         | \$ 57% <b>#</b> D |
|-------|----------------------|--------------------|-----------------|------------|---------|-------------------|
|       | Settings             | < Gener            |                 |            | Profile |                   |
|       |                      |                    | Installin       | ng Profile |         | 1                 |
| E     | Airplane Mode        |                    |                 |            |         |                   |
| 8     | Wi-Fi                | 0                  | -               |            |         | 2                 |
| 8     | Bluetooth            | NMIT               | Device Config   | guration   |         |                   |
|       | Notifications        | Signed by *.nmit.a | e.mz            |            |         |                   |
| 0     | Control Conter       | Contains Wi-Fi N   | itwork<br>cates |            |         |                   |
|       | Control Conter       | More Details       | Instal          | Profile    |         |                   |
| 6     | Do Not Disturb       | Hiero Dottand      |                 |            | -       |                   |
|       |                      |                    | Cancel          | Install    |         |                   |
| Ø     |                      |                    |                 |            |         |                   |
|       | Display & Brightness |                    |                 |            |         |                   |
|       | Wallpaper            |                    |                 |            |         |                   |
| -     | Sounds               |                    |                 |            |         |                   |
| 0     | Touch ID & Passcode  |                    |                 |            |         |                   |
| 0     | Privacy              |                    |                 |            |         |                   |
|       |                      |                    |                 |            |         |                   |
|       | Kloud                |                    |                 |            |         |                   |

7. Enter the Passcode of your device to enable the profile to be installed.

| Pad P              |                      |              |      | 3.03 pm           |          |       | \$ 57% MD |
|--------------------|----------------------|--------------|------|-------------------|----------|-------|-----------|
|                    | Settings             | <0           |      |                   | Profi    | lle . |           |
|                    |                      |              |      | Install Profile   |          |       |           |
| $\left  + \right $ | Airplane Mode        |              |      | Inter Passcode    | Cancel   |       |           |
|                    | Wi-Fi                | 6            |      |                   | Garicer  |       |           |
| 3                  | Bluetooth            |              |      |                   |          |       |           |
|                    |                      |              | E    | nter your passood | e        |       |           |
|                    | Notifications        | million of h | _    |                   | -        |       |           |
| 8                  | Control Center       | Containa     |      |                   |          |       |           |
| C                  | Do Not Disturb       | More Detail: |      |                   |          | >     |           |
|                    |                      |              |      |                   |          |       |           |
| 0                  |                      |              | 1    | 2<br>             | 3<br>DEF |       |           |
|                    | Display & Brightness |              | 4    | 5                 | 6        |       |           |
|                    | Walipaper            |              | 7    | 8                 | 9        |       |           |
| 8                  | Sounds               |              | PORS | TUV               | WXYZ     |       |           |
|                    | Touch ID & Passcode  |              |      | 0                 | •        |       |           |
| Ð                  | Privacy              |              |      |                   |          |       |           |
|                    |                      |              |      |                   |          |       |           |
|                    | iGloud               |              |      |                   |          |       |           |

8. Once the profile is installed select **Done** to complete this process.

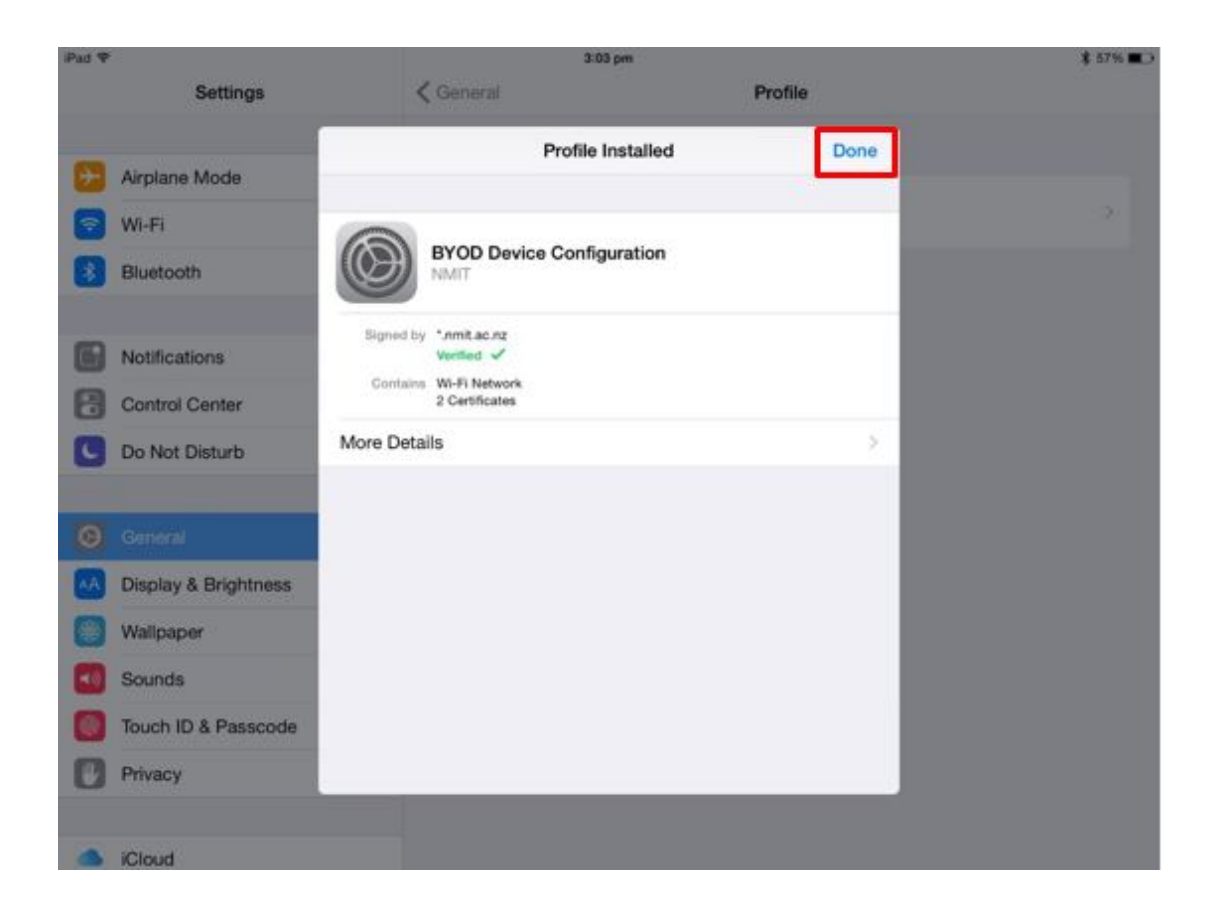

9. Go into Settings > Wi-Fi on your device and select the NMIT-BYOD network.

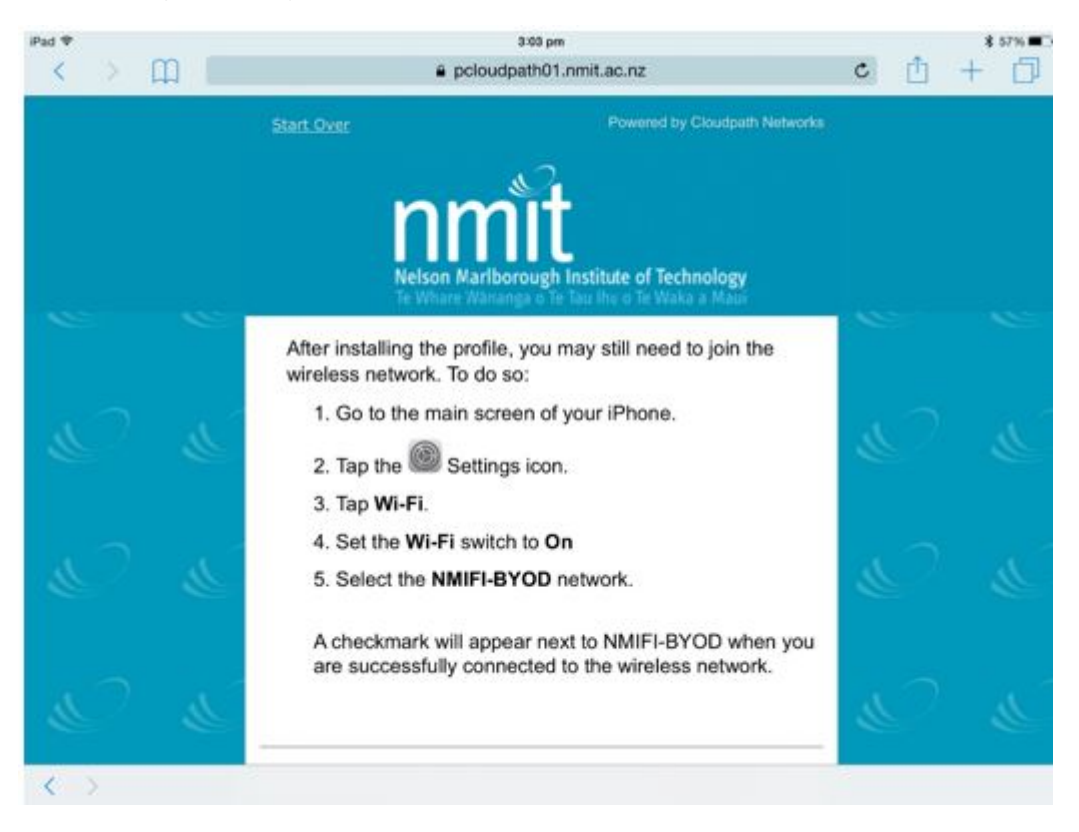

| iPad ♥ | Settings             | 3:07 pm<br>Wi-Fi                                                                                  | \$ 57% 🔳       |  |  |  |
|--------|----------------------|---------------------------------------------------------------------------------------------------|----------------|--|--|--|
| Ð      | Airplane Mode        | Wi-Fi                                                                                             |                |  |  |  |
| ?      | WI-FI NMIFI-BYOD     | VMIFI-BYOD                                                                                        | ● 중 ()         |  |  |  |
| *      | Bluetooth On         | CHOOSE A NETWORK                                                                                  |                |  |  |  |
|        |                      | INNOVATE                                                                                          | • ≈ (j)        |  |  |  |
| ٦      | Notifications        | NMIFI                                                                                             | ÷ ()           |  |  |  |
| 8      | Control Center       | QA-TALOS                                                                                          | ê ≑ (j)        |  |  |  |
| C      | Do Not Disturb       | Staff WiFi                                                                                        | ê ≑ ()         |  |  |  |
| 0      | General              | TALOS                                                                                             | ê <b>†</b> (j) |  |  |  |
| AA     | Display & Brightness | Other                                                                                             |                |  |  |  |
| ۲      | Wallpaper            | Ask to Join Networks                                                                              | $\odot$        |  |  |  |
| -10    | Sounds               | Known networks will be joined automatically. If no known networks are available, you will have to |                |  |  |  |
| ۲      | Touch ID & Passcode  | manually select a network.                                                                        |                |  |  |  |
| 0      | Privacy              |                                                                                                   |                |  |  |  |
|        | iCloud               |                                                                                                   |                |  |  |  |

You are now connected and can browse the Internet